## MyStim<sup>®</sup> Programmer QUICK GUIDE FOR CHRONIC PAIN

Model 97740

#### **Programmer Keys**

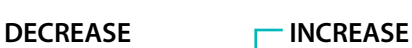

• Increases a parameter.

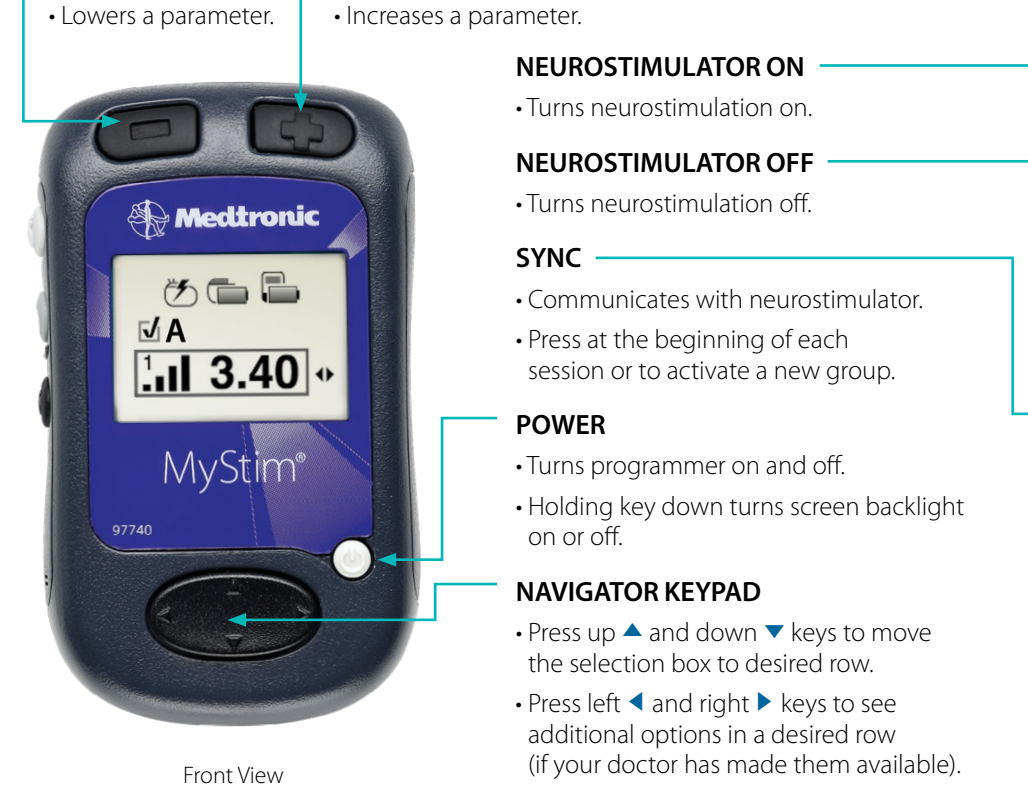

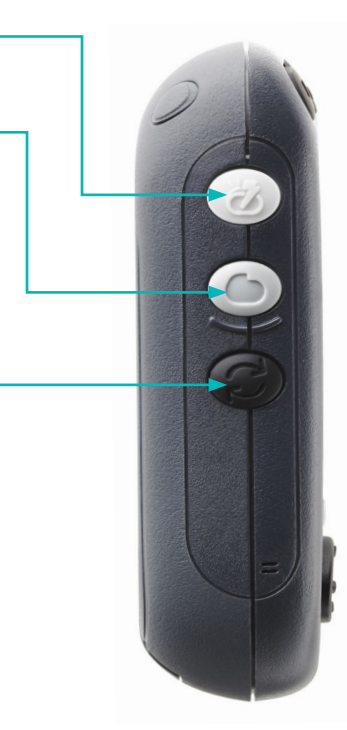

Side View

#### **Programmer Screen Overview**

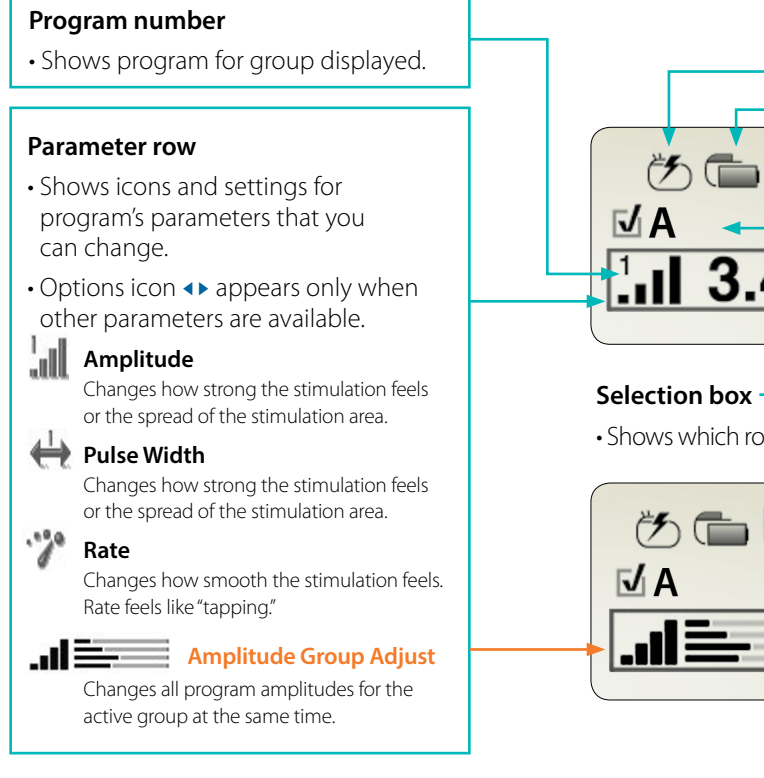

# 06 ΜA 3.40

• Shows which row is selected.

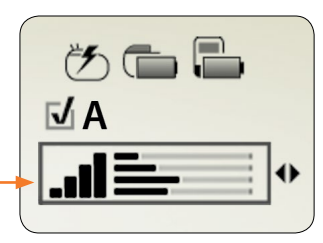

#### Status row

- Neurostimulator ON/OFF
- Implantable neurostimulator battery level
- Programmer battery level

#### Group row

- Shows current group.
- Checkbox **I** shows active group.
- Group Name is identified by a letter (A-H).
- Options icon **●** appears only when other groups are available.

#### **Programmer Functions**

• Hold the programmer over the neurostimulator and press the NEUROSTIMULATOR ON 🕗 or OFF 💿 key.

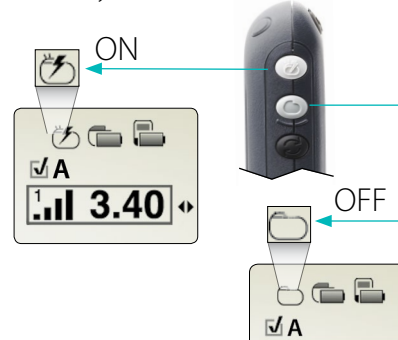

#### Synchronizing the programmer and neurostimulator

• Hold the programmer over the neurostimulator and press the SYNC 🖾 key.

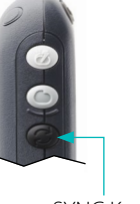

.ul 3.40 •

SYNC Key

### battery level

- 1. Synchronize the programmer and neurostimulator 🙆
- 2. Examine the programmer battery icon in the top row.

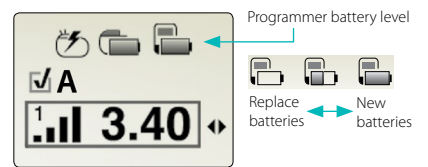

#### **Return to Clinician Settings**

- 1. Verify the appropriate group is active **I** on the **Group** row.
- 2. Use the up  $\blacktriangle$  and down  $\checkmark$ NAVIGATOR keys to select the Status row.
- 3. Use the left ◀ and right ► NAVIGATOR keys to select Return to **Clinician Settings**.
- 4. Synchronize the programmer and neurostimulator 🙆

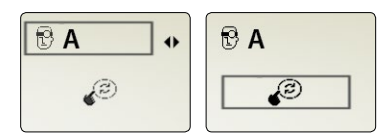

#### Changing a group

- 1. Synchronize the programmer and neurostimulator.
- 2. Use the up **A** and down **V** NAVIGATOR keys to select the Group row.
- 3. Use the left ◀ and right ► NAVIGATOR keys to select a group.

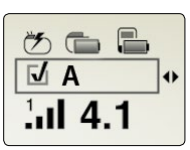

- 4. Synchronize the programmer and neurostimulator 🗵.
- 5. Verify that the group is active  $\mathbf{V}$ .

#### **Audio alerts**

#### One long beep

• Programming was successful.

#### Three short beeps

- · Highest or lowest parameter limit reached, OR
- Programming was not successful because:
  - stimulation is turned off.
  - programmer could not communicate with the neurostimulator.
  - changes are being made to an inactive group.

#### Tips

- Always synchronize your programmer and neurostimulator at the beginning of a programming session ②.
- · Center the programmer within two inches of the neurostimulator when programming.
- The neurostimulator must be on 🖾 to increase a parameter for an active group.

# MyStim<sup>®</sup> Programmer

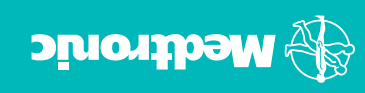

AREA OF GLUE

#### Using AdaptiveStim®

If your clinician has programmed AdaptiveStim® and AdaptiveStim is turned on, the AdaptiveStim On icon ((a)) will appear in the **Status** row on the **Therapy** screen.

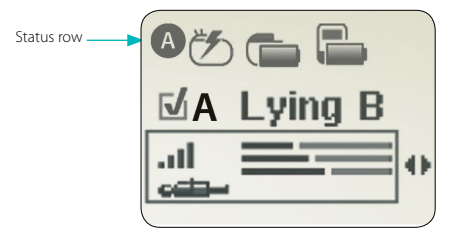

- If AdaptiveStim is on and your therapy is on, your amplitude settings will change automatically in response to your position changes.
- If AdaptiveStim is turned off, only the Neurostimulator On icon (答) and Neurostimulator Off icon (つ) will display in the upper left corner of the **Status** row.
- AdaptiveStim must be turned on in order to view AdaptiveStim information on the **Therapy** screen.

#### Making adjustments to AdaptiveStim

If you make an adjustment to your stimulation with AdaptiveStim on and want to have that adjustment remembered for a certain position:

- make the adjustment and;
- stay in that current position for at least three minutes.

#### AdaptiveStim groups and positions

Your clinician can program specific amplitudes for each of the following six positions:

| Position Icon        | Position Description            | Position Abbreviation |
|----------------------|---------------------------------|-----------------------|
| ាម្នំ                | Standing or sitting upright     | Upright               |
| .11<br>49            | Lying on your back              | Lying B               |
| all<br>e <b>qu</b> - | Lying on your front             | Lying F               |
| .11<br>623-          | Lying on your right side        |                       |
| ail<br>====s         | Lying on your left side Lying L |                       |
| .៧ម្នាំ              | Mobile while upright            | Mobile                |

**Note:** If you change position while increasing or decreasing your stimulation amplitude, the AdaptiveStim icon or text will blink, indicating the MyStim programmer has updated to the current AdaptiveStim position.

Use the definitions listed on the inside cover of the Quick Guide to understand the AdaptiveStim position names and icons on the **Therapy** screen.

#### Turning AdaptiveStim On and Off

Complete the following steps to turn AdaptiveStim On or Off.

- 1. Synchronize the MyStim programmer and neurostimulator.
  - a. Hold the MyStim programmer directly over your neurostimulator with the screen facing outward.
  - b. Press the SYNC <sup>(2)</sup> key. The **Therapy** screen appears.

#### AdaptiveStim On

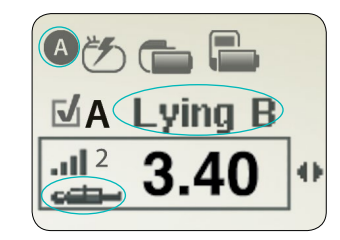

2. Press the up ▲ arrow on the NAVIGATOR key to move the selection box to the **Status** row.

3. Press the right ▶ arrow on the NAVIGATOR key to move the selection box to the AdaptiveStim preference.

**Note:** The preference screen displays the AdaptiveStim state that you will change to.

For example, if AdaptiveStim is currently turned on, the AdaptiveStim Off icon will be displayed on the **Preference** screen.

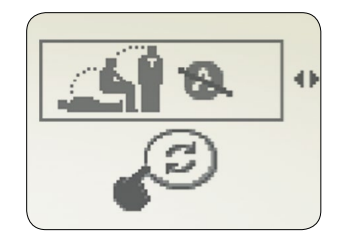

4. Press the SYNC ② key to send the change to your neurostimulator and return to the **Therapy** screen.

#### AdaptiveStim Off

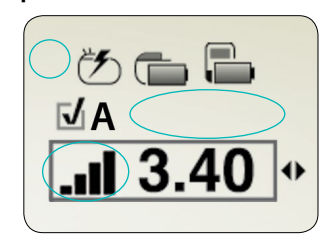

**Note:** With the AdaptiveStim Off, you will not see the AdaptiveStim On icon, position name next to the Group, or position icon.

AdaptiveStim position abbreviations are displayed on the **Group** row of the **Therapy** screen. AdaptiveStim position icons are displayed on the **Parameter** row.

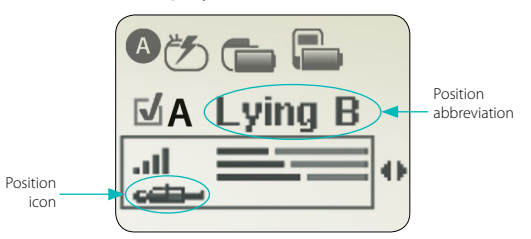

**Note:** If you change positions after synchronizing, re-synchronize in order to view updated positions and settings.

#### **MRI Mode**

Detailed instructions for activating and deactivating MRI Mode using your patient programmer (Model 97740 or later) are available at **mrisurescan.com/prepare**. A high-level summary of those instructions is provided here.

MRI Mode should be activated before you enter the MRI scanner (magnet) room. Do not turn stimulation back on before your MRI scan. Leaving stimulation on during the scan could increase the potential for uncomfortable, unintended stimulation.

#### To activate MRI Mode:

- 1. Synchronize the patient programmer and the neurostimulator. Hold the patient programmer directly over your neurostimulator with the screen facing outward. Press the SYNC key. The **Therapy** screen will appear.
- 2. Press the up arrow on the NAVIGATOR key to move the selection box to the **Status** row on the **Therapy** screen.
- 3. Press the left or right arrows on the NAVIGATOR key to move the selection box until the **MRI Mode Activation** screen appears.
  - . . . . . . . . . .

MRI Mode is now activated and your stimulation is turned off. The **MRI Scan Eligibility** screen will display a set of icons indicating your MRI scan eligibility. Do not press any other keys once MRI Mode is activated.

#### To deactivate MRI Mode:

- 1. Hold the patient programmer directly over your neurostimulator with the screen facing outward and press the SYNC key.
- 2. Hold the patient programmer directly over your neurostimulator with the screen facing outward and press the NEUROSTIMULATOR ON key.
- 4. Hold the patient programmer directly over your neurostimulator with the screen facing outward and press the SYNC key.
- 3. Verify that the Neurostimulator On icon is displayed on the **Status** row of the **Therapy** screen.

| Information Sci                  | reens                            | What to Do                                                                                                    |
|----------------------------------|----------------------------------|----------------------------------------------------------------------------------------------------|
| Upper Limit<br>(amplitude shown) | Lower Limit<br>(amplitude shown) | Press any arrow on the NAVIGATOR key to clear the screen.                                                                                                    |
| © Synch                          | ronize                           | Synchronize the programmer and neurostimulator.                                                                                                    |
| Press key                        | NEUROSTIMULATOR ON               | Turn your neurostimulator ON 🕗 and try communication again.                                                                                                    |
| Progra<br>batter                 | immer<br>ies are low             | Replace the MyStim programmer batteries before the batteries become depleted.                                                                                                    |
| © Poor c                         | ommunication                     | Reposition the programmer over the neurostimulator with the screen facing outward and try again.<br>If using a detachable antenna, check to make sure the antenna is connected properly, reposition the<br>antenna, and try again. |

| Warning Screens              | What to Do                                                    |
|------------------------------|---------------------------------------------------------------|
| Replace programmer batteries | Replace the MyStim programmer batteries now.                  |
| Call doctor                  | Write down the code shown on the screen. Call your clinician. |

| Communication Screen | What to Do                                 |  |
|----------------------|--------------------------------------------|--|
| Communication        | Normal communication. No action is needed. |  |

| Situation                                                                                                  | Action                                                                                                    |
|----------------------------------------------------------------------------------------------------|----------------------------------------------------------------------------------------------------|
| AdaptiveStim stimulation for a specific position is uncomfortable.                                         | While in the applicable position, decrease amplitude(s) and remain in that position for at least three minutes.                           |
| AdaptiveStim stimulation for a specific position is not adequately covering your pain.                     | While in the applicable position, increase amplitude(s) and remain in that position for at least three minutes.                           |
| You are unable to adjust AdaptiveStim stimulation while in a specific position.                            | Make the desired stimulation adjustment, then get in the desired position within three minutes and stay there for at least three minutes. |
| Stimulation becomes uncomfortable while riding in a car or another type of transportation.                 | Turn AdaptiveStim off.                                                                                                    |
| Stimulation becomes uncomfortable while moving in an elevator, escalator, etc.                             | Turn AdaptiveStim off.                                                                                                    |
| You do not want to feel therapy when in a certain position.                                                | Adjust your amplitude to zero to turn your therapy off instead of turning the neurostimulator off.                                        |
| Patient is in unknown position. The AdaptiveStim icon displays in the group line instead of position text. | Make a position adjustment and resynchronize in order to verify position.                                                                 |

See your MyStim programmer user manual for complete instructions and information on warnings, precautions, risks, and benefits. Rx only.

#### NEUROSTIMULATION SYSTEMS FOR PAIN THERAPY

#### Brief Summary: Product Technical Manuals and Programming Guides must be reviewed prior to use for detailed disclosure.

Indication for Use: Chronic, intractable pain of the trunk and/or limbs-including unilateral or bilateral pain. **Contraindications:** Diathermy. **Warnings:** Defibrillation, diathermy, electrocautery, MRI, RF ablation, & therapeutic ultrasound can result in unexpected changes in stimulation, serious patient injury or death. Rupture/piercing of neurostimulator can result in severe burns. Electrical pulses from the neurostimulator may result in an inappropriate response of the cardiac device. **Precautions:** The safety and effectiveness of this therapy has not been established for: pediatric use, pregnancy, unborn fetus, or delivery. Follow programming guidelines & precautions in product manuals. Avoid activities that stress the implanted neurostimulator system. EMI, postural changes, & other activities may cause shocking/jolting. Patients using a rechargeable neurostimulator should check for skin irritation or redness near the neurostimulator during or after recharging. **Adverse Events:** Undesirable change in stimulation, hematoma, epidural hemorrhage, paralysis, seroma, CSF leakage, infection, erosion, allergic response, hardware malfunction or migration, pain at implant site, loss of pain relief, chest wall stimulation, & surgical risks.

For full prescribing information, please call Medtronic at 1-800-328-0810 and/or consult Medtronic's website at www.medtronic.com. USA Rx Only Rev 0313